How to configure your modem for IPTV

**Step 1.** Open your Internet browser e.g. Internet Explorer, Firefox, Chrome, Safari, etc. and enter the IP address of your D-Link modem in the **address bar**: http://192.168.1.1.

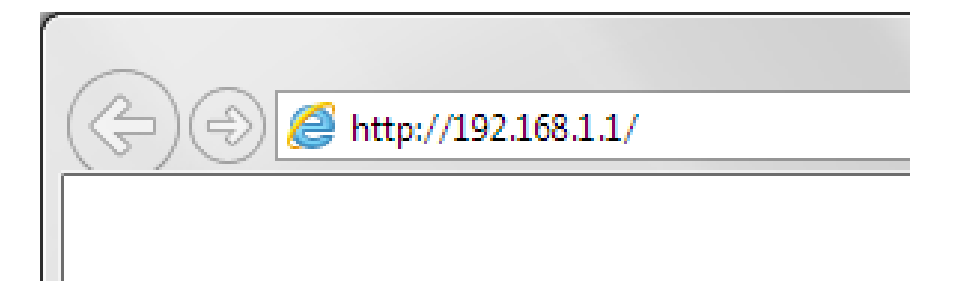

When prompted type in the Username and Password, and then click on the "Log In" button. If you have not changed the password for the modem administration, the factory settings are:

## Username: admin

## Password: admin

| ,  |                                |                                |                |  |
|----|--------------------------------|--------------------------------|----------------|--|
|    | Admin Pass                     | sword:                         |                |  |
| То | access your storage with Share | ePort Web Access, <u>click</u> | <u>c here.</u> |  |

If you cannot recall the password you assigned to your modem you will need to reset the modem to factory defaults by pressing the reset button for 10 seconds. Please note that this will revert all the settings in the modem to factory settings and you will have to reconfigure it with your Internet settings and Wireless security. Make sure you have your Internet account details (given by your Internet Provider) handy.

Step 2. After logging in you will be presented with the modem's configuration pages.Under Web Configuration Page click on [Settings] tab on the top then click on [Internet]:

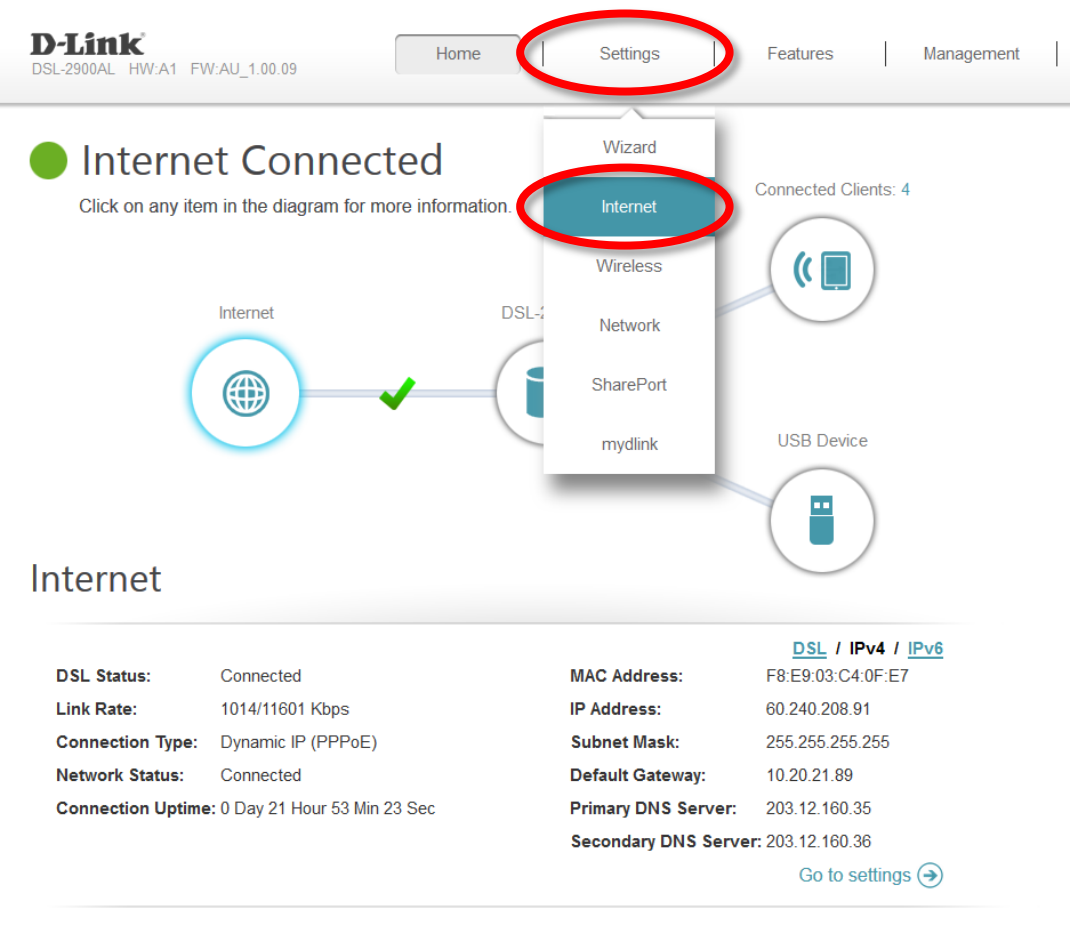

COPYRIGHT © 2014 D-Link

Get Help

## Step 3. Select the [ATM] option.

|                      | Use this section to configure<br>from Static IP, DHCP, PPPo<br>contact your Internet Servic<br>any PPPoE client software | e your Internet Con<br>E, PPPoA, and Br<br>e Provider. Note: If<br>on your computers | nection type. There<br>dge. If you are uns<br>using the PPPoE o | e are several conne-<br>ure of your connect<br>option, you will need | ction types to choose<br>ion method, please<br>to remove or disable |
|----------------------|----------------------------------------------------------------------------------------------------|--------------------------------------------------------------------------------------|-----------------------------------------------------------------|----------------------------------------------------------------------|---------------------------------------------------------------------|
| Settings >> Internet |                                                                                                    | DSL                                                                                  | ATM                                                             | IPv6                                                                 | Save                                                                |
|                      | WAN Access Type:                                                                                                    | ADSL Router                                                                          | ~                                                               |                                                                      |                                                                     |
|                      |                                                                                                    |                                                                                      |                                                                 |                                                                      |                                                                     |

## Step 4. Click on the drop down menu for [Interface] and then select [PVC-2].

| ATM<br>Use this section to configur | e your ATM Setting | ×                                      |      |                   |
|-------------------------------------|--------------------|----------------------------------------|------|-------------------|
| Settings >> Internet >> ATM         | DSL                | <u>IPv6</u>                            | IPv4 | Save              |
| Interface:                          | PVC-1 (8/35)       |                                        |      |                   |
| Country                             | PVC-1 (8/35)       |                                        |      |                   |
| VPI                                 | PVC-2              |                                        |      |                   |
| VCI                                 | PVC-3              |                                        |      |                   |
| vo.                                 | PVC-4              |                                        |      |                   |
| Latency:                            | PVC-5              |                                        |      |                   |
| Encapsulation:                      | PVC-6              | natione an event in metric 25, P.C. 1. |      |                   |
|                                     | PVC-7              |                                        |      | Advanced Settings |
|                                     | PVC-8              |                                        |      |                   |

**Step 5.** Switch the Status option to **[Enabled]** and specify the VPI and VCI values as suggested by your IPTV Service Provider.

In this example we are using TPG IPTV setting (VPI=0, VCI=35). For iiNet Fetch TV please use VPI=8, VCI=34. Click on **[Save]** button to apply the settings.

| ATM<br>Use this section to conf | igure your ATM Setti | ing.         |             |      |
|---------------------------------|----------------------|--------------|-------------|------|
| Settings >> Internet >> ATM     | DSL                  | <u>IPv6</u>  | <u>IPv4</u> | Save |
| Interfa                         | ce: PVC-2            | ~            |             |      |
| Sta                             | tus: Enabled         |              |             |      |
|                                 | /PI: 0               |              |             |      |
|                                 | /CI: 35              |              |             |      |
| Later                           | icy: Path0           | $\checkmark$ |             |      |
| Encapsulat                      | ion: LLC             | $\checkmark$ |             |      |

**Step 6.** Verify the PVC-2 settings by clicking on IPv4 tab at the top and ensure that My Internet Connection is set to **[Bridge]** for **PVC-2**.

|                      | Use this section to configure your Internet Connection type. There are several connection types to choose from Static IP, DHCP, PPPoE, PPPoA, and Bridge. If you are unsure of your connection method, please contact your Internet Service Provider. Note: If using the PPPoE option, you will need to remove or disable any PPPoE client software on your computers. |              |     |             |                   |  |
|----------------------|----------------------------------------------------------------------------------------------------|--------------|-----|-------------|-------------------|--|
| Settings >> Internet |                                                                                                    | DSL          | ATM | <u>IPv6</u> | Save              |  |
|                      | WAN Access Type:                                                                                                    | ADSL Router  | ~   |             |                   |  |
|                      | PVC:                                                                                                    | PVC-2 (0/35) | ~   |             |                   |  |
|                      |                                                                                                    |              |     |             | Advanced Settings |  |
|                      |                                                                                                    | Reidao       |     |             |                   |  |
|                      | My Internet Connection is:                                                                                                    | blidge       |     |             |                   |  |

**Step 7.** Go to Settings > Network using the tab at the top then click on **[Advanced Settings...]** link

|                     | Network                                                                      | Wizard     |                                                                                  |  |
|---------------------|------------------------------------------------------------------------------|------------|----------------------------------------------------------------------------------|--|
|                     | Use this section to configure the netw the management link field, and use th | Internet   | vice. You can enter a name for your device<br>in a web browser. We recommend you |  |
|                     | change the management link if there help.                                    | Wireless   | nk devices within the network. <u>Click here for</u>                             |  |
| Settings >> Network |                                                                              | Network    | Save                                                                             |  |
|                     |                                                                              | SharePort  | Gave                                                                             |  |
| letwork Settings    | LAN IP Address: 192.168                                                      | mydlink    |                                                                                  |  |
|                     | Subnet Mask: 255.255                                                         | 5.255.0    |                                                                                  |  |
|                     | Management Link: http:// d                                                   | linkrouter | .local/                                                                          |  |
|                     | Local Domain Name:                                                           |            |                                                                                  |  |
|                     | Enable DNS Relay: Enable                                                     | d          |                                                                                  |  |

Step 8. Under Advanced Settings switch the [IPv4 Multicast Streams] option to [Enabled] then click on [Save] button at the top to apply the settings.

|                     | Network                                                                                                   |                                                                                                    |                                                                         |                                                                                     |
|---------------------|----------------------------------------------------------------------------------------------------|----------------------------------------------------------------------------------------------------|-------------------------------------------------------------------------|-------------------------------------------------------------------------------------|
|                     | Use this section to configur<br>the management link field, a<br>change the management lin<br><u>help.</u> | e the network settings for your<br>and use the link to access web<br>nk if there are more than one D | device. You can ente<br>Ul in a web browser.<br>I-Link devices within t | r a name for your device i<br>We recommend you<br>he network. <u>Click here for</u> |
| Settings >> Network |                                                                                                    |                                                                                                    |                                                                         | Save                                                                                |
| Network Settings    |                                                                                                    |                                                                                                    |                                                                         |                                                                                     |
|                     | LAN IP Address:                                                                                           | 192.168.1.1                                                                                          |                                                                         |                                                                                     |
|                     | Subnet Mask:                                                                                              | 255.255.255.0                                                                                        |                                                                         |                                                                                     |
|                     | Management Link:                                                                                          | http:// dlinkrouter                                                                                  | .local/                                                                 |                                                                                     |
|                     | Local Domain Name:                                                                                        |                                                                                                    |                                                                         |                                                                                     |
|                     | Enable DNS Relay:                                                                                         | Enabled                                                                                              |                                                                         |                                                                                     |
|                     |                                                                                                    |                                                                                                    |                                                                         | Advanced Setting                                                                    |
| DHCP Server         | Status:                                                                                                   | Enabled                                                                                              |                                                                         |                                                                                     |
|                     | DHCP IP Address Range:                                                                                    | 192.168.1. <b>2</b> to 192.1                                                                         | 68.1. <b>254</b>                                                        |                                                                                     |
|                     | DHCP Lease Time:                                                                                          | 1440 minutes                                                                                         |                                                                         |                                                                                     |
|                     | Always Broadcast:                                                                                         | Enabled (compatibility for some DHCP (                                                               | Clients)                                                                |                                                                                     |
| Advanced Settings   |                                                                                                    |                                                                                                    |                                                                         |                                                                                     |
|                     | UPnP:                                                                                                    | Enabled                                                                                              |                                                                         |                                                                                     |
|                     | IPv4 Multicast Streams:                                                                                   | Enabled                                                                                              |                                                                         |                                                                                     |
|                     | IPv6 Multicast Streams:                                                                                   | Disabled                                                                                             |                                                                         |                                                                                     |

You can now log onto your provider's IPTV website and enjoy the IPTV streaming.